# GitLab - gestiunea temelor/proiectelor

Pentru colaborarea în cadrul unei echipe care dezvoltă proiecte este necesară folosirea unui sistem de versionare a fișierelor. Acesta permite colaborarea la distanță și rezolvarea problemelor generate de partajarea acelorași fișiere. Pentru proiectele dezvoltate individual, versionarea este indicată pentru că:

- ajută la identificarea mai ușoară modificării care a generat un bug
- permite salvarea surselor în diferite stagii ale dezvoltării proiectului
- permite revenirea la o versiune specificată a surselor.

<u>GitLab</u> este o aplicație software pentru gestionarea ciclului de viață de dezvoltare software. Principalele sale caracteristici includ managementul de proiect, managementul codului sursă, integrare continuă/livrare continuă (CI/CD), monitorizare și securitate.

## Terminologie

git add - Adăugă conținutul fișierului/fișierelor nou/noi la indexul repository-ului local

git branch - Afișează, crează sau șterge un branch

git clone - Copiază un repository intr-un folder local

git fetch - Descarcă fișiere din alt repository

git init - Crează un repository gol

git commit - Înregistrează modificările din cadrul repository-ului

git log - Afișează log-urile

git merge - Integrează două sau mai multe branch-uri de dezvoltare

git pull - Descarcă și integrează fișiere din alt repository sau branch local

git push - Actualizează fișierele din repository-ul remote

git tag - Crează, afișează sau șterge un tag

#### **Git Setup**

**Git** poate fi instalat ca o componentă opțională a Visual Studio și este unul dintre instrumentele Xcode. De asemenea se poate instala manual:

- Windows: download

- macOS: <u>download</u>

- GNU/Linux: instructions

## Autentificare GitLab:

- Access la instanța GitLab: <u>https://gitlab.ucv.ro</u>
- Autentificarea se va face folosind contul de student: <id\_student>@student.ucv.ro

| M Sign in - GitLab  | × +) • • • • • • • • • • • • •                                                                                                    |                                                                            |                        |
|---------------------|----------------------------------------------------------------------------------------------------|----------------------------------------------------------------------------|------------------------|
|                     | Not secure   gitlab.ucv.ro/users/sign_in                                                                                                    | Q 7                                                                        | 2 🗉 📵 🗄                |
| Apps G yahoo - Caut | itare Go 🚱 New Tab 🚺 Bucataria Silviei: Co G Google G omfal educational 🥻                                                                                                    | Masinute - bebeti.ro 🐽 Planse didactice, Po 👌 Evenimente Ideale 🗯 Cum disc | plinezi un »           |
|                     | CRUESSTATEA<br>CRAJONA                                                                                                    |                                                                            |                        |
| ι                   | Universitatea din Craiova                                                                                                    |                                                                            |                        |
|                     | A                                                                                                    | Sign in                                                                    |                        |
|                     | UNIVERSITATEA<br>DIN<br>CRAIOVA                                                                                                    | Username or email                                                          |                        |
|                     |                                                                                                    | Password                                                                   |                        |
| C                   | Open source software to collaborate on code                                                                                                    | Remember me Forgot your password?                                          |                        |
| N<br>o<br>n         | Vanage Git repositories with fine-grained access controls that keep your<br>code secure. Perform code reviews and enhance collaboration with merge<br>equests. Each project can also have an issue tracker and a wiki. | Sign in                                                                    |                        |
|                     |                                                                                                    | Sign in with<br>UCV GSuite Login                                           |                        |
|                     |                                                                                                    | Remember me                                                                |                        |
| 🚯 🙆 📋               | 0 6 0 🖻 🔿 🔤 🗷                                                                                                    | EN 会合意思 # 0                                                                | 5 😼 11:49 PM 4/13/2020 |

- Autentificarea este disponibila și din Google Apps:

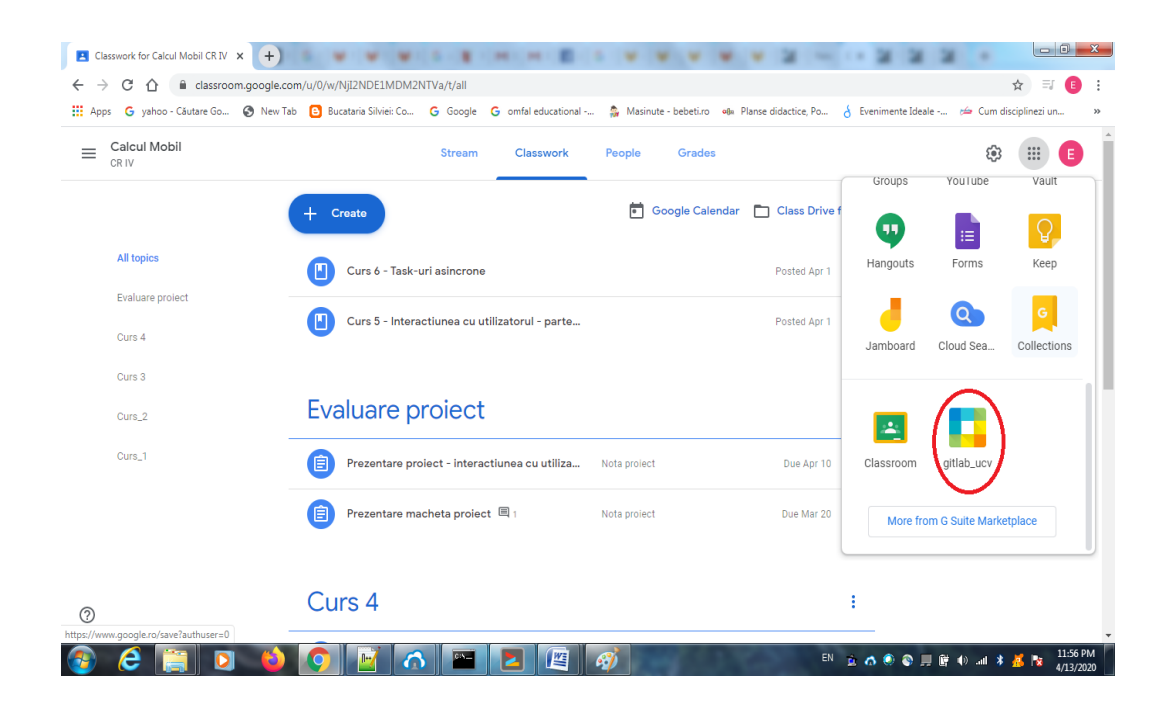

- După autentificare este afisat dashboard-ul user-ului autentificat

| Projects - Dashboard - GitLab x +                                                                                                    |             | Second States of the |                   |   |   |    |         | l          | - 0        | x |
|----------------------------------------------------------------------------------------------------|-------------|----------------------|-------------------|---|---|----|---------|------------|------------|---|
| ← → C ☆ 🏽 gitlab.ucv.ro/dashboard/projects                                                                                                    |             |                      |                   |   |   |    | ۲       | \ ☆        | =] 🕒       | : |
| 🔛 Apps G yahoo - Cáutare Go 🔕 New Tab 📴 Bucataria Silviei: Co G Google G omfal educational 🍰 Masinute - bebetizo 🦇 Planse didactice, Po 👌 Evenimente Ideale 📁 Cum disciplinezi un » |             |                      |                   |   |   |    |         |            |            |   |
| Projects 🗸 Groups 🗸 More 🗸 년 🥢                                                                                                    |             | 0 ~                  | Search or jump to | ۹ | D | IJ | ß       | <b>?</b> ~ | <b>@</b> ~ |   |
| Projects                                                                                                    | New project | New                  |                   |   |   |    |         | Nev        | v project  |   |
| Your projects 1 Starred projects 0 Explore projects                                                                                                    | New snippet |                      | Filter by name    |   |   |    | Last up | odated     | >          |   |
| All Personal                                                                                                    |             |                      |                   |   |   |    |         |            |            |   |

#### Setare profil și cheie SSH

- 1. Access la Profile settings
- 2. Se pot vizualiza diferite categorii pentru setarea profilului:
  - informații despre nume și e-mail se găsesc în tab-ul Profile
  - informații despre cont
  - setarea modului în care va fi vizualizat codul submis (tab-ul Design)

În cadrul paginii Profile settings foarte important este adăugarea unei chei SSH. Generarea chei SSH se poate face folosind programul ssh-keygen, iar acesta poate fi rulate din Git Bash: *\$ ssh-keygen* 

Când se execută comanda, se va lăsa numele fișierului și parola necompletate, in felul acesta se vor utiliza valorile implicite.

În tab-ul Profile settings, pagina SSH keys de pe GitLab se poate adăuga această cheie: click pe Add key => se specifică un nume pentru această cheie => se copiază conținutul cheii publice generate în căsuța Key.

Înainte de a folosi Git-ul, se recomandă setarea proprietăților specifice identității utilizatorului: git config --global user.name "<Nume student>" git config --global user.email <id\_student>@student.ucv.ro

## Creare proiect nou

După autentificare pe GitLab, din Dashboard în partea stângă apare următorul meniu:

- Projects - este pagina pentru gestionarea proiectelor; se pot vizualiza toate proiectele în care utilizatorul este implicat: ca owner, ca viewer sau ca developer

- Activity arată activitatea curentă: de exemplu crearea unui proiect nou
- Groups gestionarea grupurilor și vizualizarea grupurilor existente
- Milestones gestionarea pașilor importanți corespunzători proiectelor
- Issues probleme de rezolvat într-unul dintre proiecte

- Merge Requests - oferă posibilitatea combinării branch-ului default (master-ului) cu un altul (în cazul rezolvării unui bug sau adăugării unui feature)

- Snippets fragmente de text care pot fi făcute private sau publice
- Help documentația GitLab.

Pentru crearea unui nou proiect:

- Click pe New project
- Se specifică numele proiectului: de exemplu tema2\_OOP.
- Se specifică o descriere corespunzătoare pentru proiect
- Nivelul de vizibilitate trebuie să fie setat ca fiind privat
- Click Create project

| 🦊 GitLab 📧 Projects 🗸 Groups 🗸 More 🗸                                                                                                    |                                                                                                    |              |                          |  | Search or jump to | 0                | Q        | D | ľ | e 0 | · () - |  |  |  |  |  |
|----------------------------------------------------------------------------------------------------|----------------------------------------------------------------------------------------------------|--------------|--------------------------|--|-------------------|------------------|----------|---|---|-----|--------|--|--|--|--|--|
| New project                                                                                                    | Blank project                                                                                                    |              | Create from template     |  | Import project    | CI/CD for extern | nal repo |   |   |     |        |  |  |  |  |  |
| repository), plan your work (issues), and<br>publish your documentation (wiki), among                                                                      | Project name                                                                                                    |              |                          |  |                   |                  |          |   |   |     |        |  |  |  |  |  |
| other things.                                                                                                    | tema2_OOP                                                                                                    |              |                          |  |                   |                  |          |   |   |     |        |  |  |  |  |  |
| All features are enabled for blank projects,<br>from templates, or when importing, but you                                                                 | Project URL                                                                                                    |              |                          |  | Project slug      |                  |          |   |   |     |        |  |  |  |  |  |
| can disable them afterward in the project<br>settings.                                                                                                    | https://gitlab.com/                                                                                                    | OOP_2018     | ~                        |  | tema2_oop         |                  |          |   |   |     |        |  |  |  |  |  |
| To only use CI/CD features for an external<br>repository, choose CI/CD for external repo.                                                                  | Want to house several dependent projects under the same namespace? Create a group.<br>Project description (optional)                        |              |                          |  |                   |                  |          |   |   |     |        |  |  |  |  |  |
| Information about additional Pages templates<br>and how to install them can be found in our<br>Pages getting started guide.                                | Tema 2 pentru discip                                                                                                    | lina Program | are orientata pe obiecte |  |                   |                  |          |   |   |     |        |  |  |  |  |  |
| Tip: You can also create a project from the                                                                                                    | Visibility Level O                                                                                                    |              |                          |  |                   |                  |          |   |   |     |        |  |  |  |  |  |
| command line. Show command                                                                                                    | Project access must be granted explicitly to each user. If this project is part of a group, access will be granted to members of the group. |              |                          |  |                   |                  |          |   |   |     |        |  |  |  |  |  |
|                                                                                                    | Public                                                                                                    |              |                          |  |                   |                  |          |   |   |     |        |  |  |  |  |  |
| Initialize repository with a README<br>Allows you to immediately clone this project's repository. Skip this if you plan to push up an existing repository. |                                                                                                    |              |                          |  |                   |                  |          |   |   |     |        |  |  |  |  |  |
|                                                                                                    | Create project                                                                                                    |              |                          |  |                   |                  | Cancel   |   |   |     |        |  |  |  |  |  |

După ce proiectul a fost creat, se va selecta tab-ul Members din cadrul acestui proiect și va/vor fi adăugat/adăugați profesorul/profesorii titular/i pentru disciplina pentru corespunzătoare proiectului, cu drept de access Reporter.

| 🦊 GitLab 🔤        | Projects ~ | Groups ~ | More ~                                                            | 0 | <ul> <li>Search or jump to</li> </ul> | ۹          | D        | រ។ ខ  | ⊻ <b>®</b> ~ | · () · |
|-------------------|------------|----------|-------------------------------------------------------------------|---|---------------------------------------|------------|----------|-------|--------------|--------|
| T tema2_OOP       | <b>A</b>   |          | Eugen Ganea > tema2_OOP > Members                                 |   |                                       |            |          |       |              |        |
| Project overview  |            |          | Project members                                                   |   |                                       |            |          |       |              |        |
| D Issues          | 0          |          | You can invite a new member to tema2_OOP or invite another group. |   |                                       |            |          |       |              |        |
| ាំ Merge Requests | 0          |          | Invite member                                                     |   | Invite group                          |            |          |       |              |        |
| 🦧 CI / CD         |            |          | GitLab member or Email address                                    |   |                                       |            |          |       |              |        |
| Operations        |            |          | Search for members to update or invite                            |   |                                       |            |          |       |              |        |
| Packages          |            |          | Choose a role permission                                          |   |                                       |            |          |       |              |        |
| 🔟 Analytics       |            |          | Reporter Read more about role permissions                         |   |                                       |            |          |       | <u> </u>     |        |
| 🗋 Wiki            |            |          | Access expiration date                                            |   |                                       |            |          |       |              |        |
| 🔏 Snippets        |            |          | Expiration date                                                   |   |                                       |            |          |       |              |        |
| Settings          |            |          | Invite Import                                                     |   |                                       |            |          |       |              |        |
| General           |            |          |                                                                   |   |                                       |            |          |       |              |        |
| Members           |            |          | Existing members and groups                                       |   |                                       |            |          |       |              |        |
| Integrations      |            |          | Members of tema2_OOP 1                                            |   | Find existing members by name Q       | Sort by Na | me, asce | nding | ~            |        |

#### Adăugare de fișiere

Pentru toate temele/proiectele, primul pas este inițializarea unui repository local în directorul în care vom păstra toate fișierele corespunzătoare temei/proiectului.

*\$ git init Initialized empty Git repository in D:/School\_2019\_2020/OOP/.git/* 

Asocierea repository-ul local cu cel de pe server se realizeaza cu următoarea comandă: *\$ git remote add origin https://gitlab.com/Eugen79/tema2\_oop* 

Pe git se vor salva fișierele sursă; fișierele obiect și/sau executabile se pot genera de fiecare dată când este nevoie, pentru o configurație specificată dacă există un fișier CMake cu reguli de generare/compilare corespunzătoare.

Un fișier nou creat poate fi adăugat la repository folosind comanda *add*. Este recomandat ca toate schimbările din cadrul fișierului/fișierelor care sunt salvate pe server să aibă asociat un mesaj pentru a specifica exact ce schimbare a fost produsă ăn cadrul modificării curente.

Pentru a publica schimbările locale și pe server, se folosește comanda push:

*\$ git push origin master* 

Rezolvarea fiecărei teme/proiect presupune împărțirea temei/proiectulu în etape/faze, ca de exemplu:

- definirea ierarhiei de clase necesare rezolvării temei

- citirea și prelucrarea datelor de intrare

- adăugarea de teste

- modificări care se referă la formatarea codului.

După fiecare etapă enumerată se va salva varianta de cod pentru că în felul acesta se poate reveni oricând la varianta precedentă a codului, asigurând astfel o mai bună organizare, iar în cazul lucrului în echipă se poate identifica foarte ușor cine a făcut o anumită modificare a codului.

Așadar, după fiecare fază trebuie să publicate modificările, iar comenzi folosite sunt următoarele: *# adaugam 3 fisiere* 

\$ git add fisier1 fisier\_2 fisier\_3
# adaugam ierarhia de clase
\$ git commit -m "ierarhia de clase"
\$ git push origin master

Dacă se dorește revenirea la o versiunea precedentă, se folosește mai întâi comanda *git log*: *\$ git log* 

commit ec77f44342887202 Author: <Nume\_student> <id\_student>@student.ucv.ro Date: Tue Apr 07 18:51:09 2020 ierarhia de clase

commit ab66f43332884582 Author: <Nume\_student> <id\_student>@student.ucv.ro Date: Mon Apr 06 16:45:01 2020 added .Readme file Dacă commit-ul căutat este ec77f44342887202 atunci pentru revenirea la această variantă se va folosi comanda: *\$ git revert ec77f44342887202* 

## Git tags

Pentru proiectele realizate în cadrul unei echipe, este recomandat ca fiecare membru să lucreze pe un branch, iar ulterior codul să fie unificat prin operația de *merge*.

La nivelul unui întreg repository pentru a versiona codul se folosesc tag-uri pot fi create și gestionate pe parcursul dezvoltării proiectului:

\$ git tag v1.0 v2.0

. \_ . .

## Resurse

- 1. GitLab University
- 2. Git Immersion
- 3. <u>Git Tagging</u>